#### Actionbound

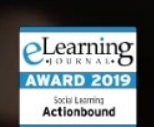

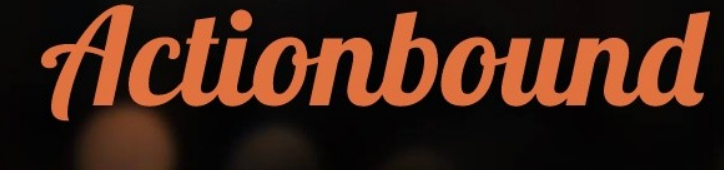

Städte interaktiv verstehen

Mobilna gra terenowa

#### Po rejestracji możemy przystąpić do utworzenia własnej gry terenowej (bound).

- Na początek warto skorzystać z funkcji "INFORMATION", umożliwiającej zapisanie instrukcji dla uczestników zabawy.
- Jeżeli zależy nam, aby uczestnicy gry poruszali się po terenie z wykorzystaniem mapy, skorzystajmy z funkcji "STAGE". Po jej wybraniu wpisujemy nazwę miejscowości, w której toczyć się będzie gra. Po chwili na ekranie zobaczymy plan terenu wraz z nazwami ulic i najważniejszych obiektów. Klikając w dowolną lokację określamy miejsce akcji naszej gry.

# Funkcje gry

 "FIND SPOT" – wybiwramy jeżeli zależy nam, aby uczniowie dotarli do konkretnej lokacji na planie, wybierzmy funkcję Dzięki niej stworzymy zadanie, które zostanie zaliczone wtedy, gdy GPS smartfona jednego z uczniów potwierdzi, że znalazł się on w miejscu, które wskazaliśmy na planie.

•

"QUIZ" - umożliwia nam zadawanie grupom punktowanych pytań. Do pytania możemy dołączyć dowolny obrazek, zdjęcie, film lub plik dźwiękowy. Tworząc pytanie decydujemy o ilości punktów możliwych do uzyskania, o limicie czasu na udzielenie odpowiedzi oraz o ilości szans na udzielenie poprawnej odpowiedzi. Możemy też zdecydować o wyświetlanej podpowiedzi (hint).

- "MISSION" umożliwia nam dodanie zadania do wykonania przez grupę, np. wpisanie odpowiedzi, zrobienie i załączenie zdjęcia, filmiku, nagrania dźwiękowego. Poprawność wykonania tego typu zadania nie będzie oceniana przez aplikację – autor gry terenowej zobaczy wysłane przez uczniów materiały na swoim profilu w aplikacji Actionbound.
- "SCAN CODE" włączymy ją do naszej gry terenowej, uczniowie będą musieli odnaleźć ukryte przez nas w określonym miejscu kody QR, a następnie je zeskanować.

## Spis treści

- 1. Stworzenie Bound
- 2. Przygotowanie zadań
- 3. Personalizowanie ustawień
- 4. Testowanie i uruchomienie

Kliknij wybrane zagadnienie, aby przejść bezpośrednio do danego slajdu.

## Stworzenie Bound

- 1. Wejdź na stronę <u>www.actionbound.com</u>.
- 2. Utwórz konto.

5. Wymyśl swój / własny skrót URL.

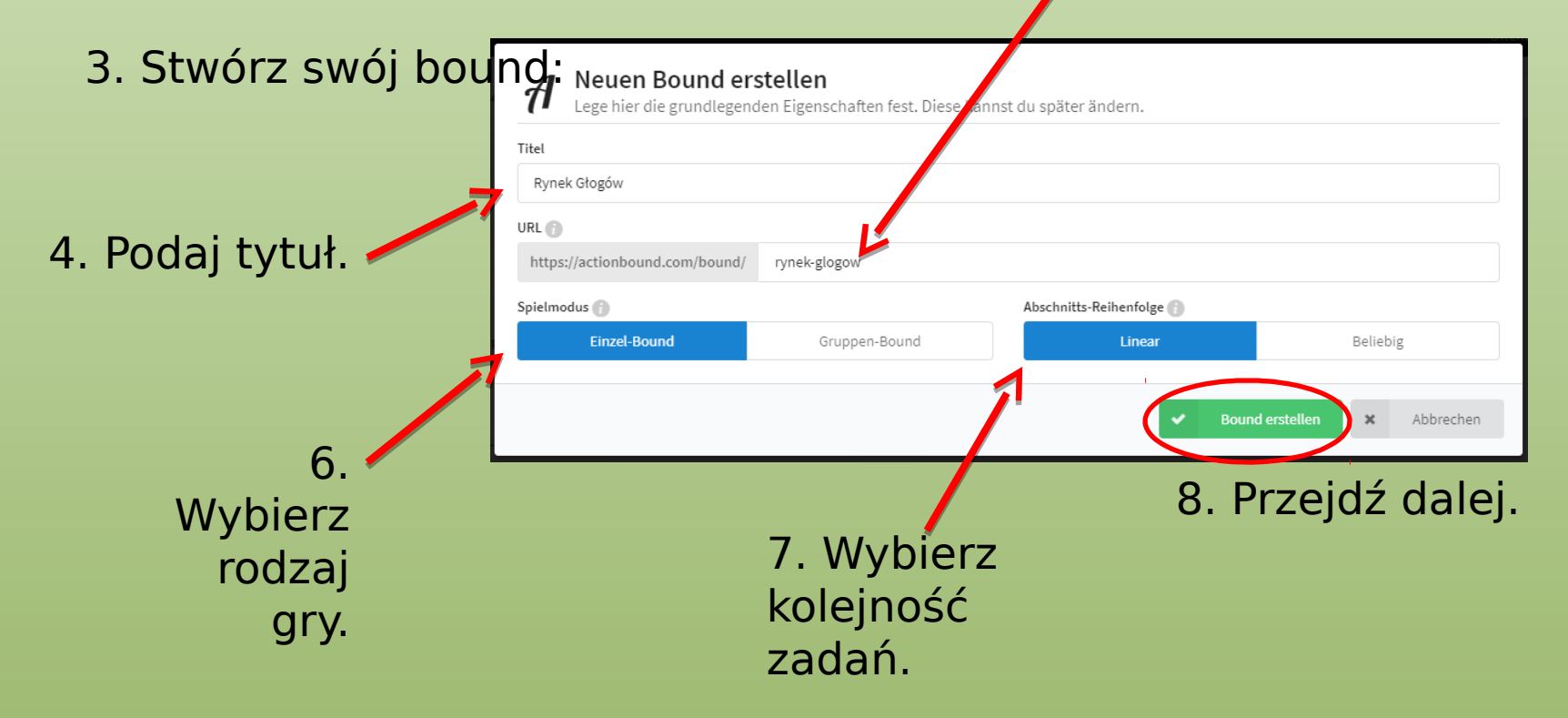

### Tworzenie zadań

|                             |                     |                                      | $\frown$     |
|-----------------------------|---------------------|--------------------------------------|--------------|
| Öf                          | ffentliche Bounds B | ound erstellen blueflovers@gmail.con |              |
| Bound extell                |                     |                                      | Abschnitt    |
| Du kannst jetzt loslegen    |                     |                                      | i            |
|                             |                     |                                      | Information  |
| Meine Bounds A Rynek Głogów | 5 6                 |                                      | ?            |
|                             |                     |                                      | Quiz         |
|                             |                     |                                      | •            |
|                             |                     |                                      | Aufgabe      |
|                             |                     | 2                                    | •            |
|                             |                     |                                      | Ort finden   |
|                             |                     |                                      |              |
|                             |                     |                                      | Code scannen |
|                             |                     |                                      | Þ            |
|                             |                     |                                      | Umfrage      |
|                             |                     |                                      |              |
|                             |                     |                                      | Turnier      |
|                             |                     |                                      | $\smile$     |
|                             |                     |                                      |              |
|                             |                     |                                      |              |

1. Dodaj nowe zadanie.

2. Wybierz rodzaj zadania (od góry: punkt do odwiedzenia, informacja, quiz, zadanie, znajdź miejsce, zeskanuj kod QR, ankieta, turniej).

## Personalizowanie ustawień

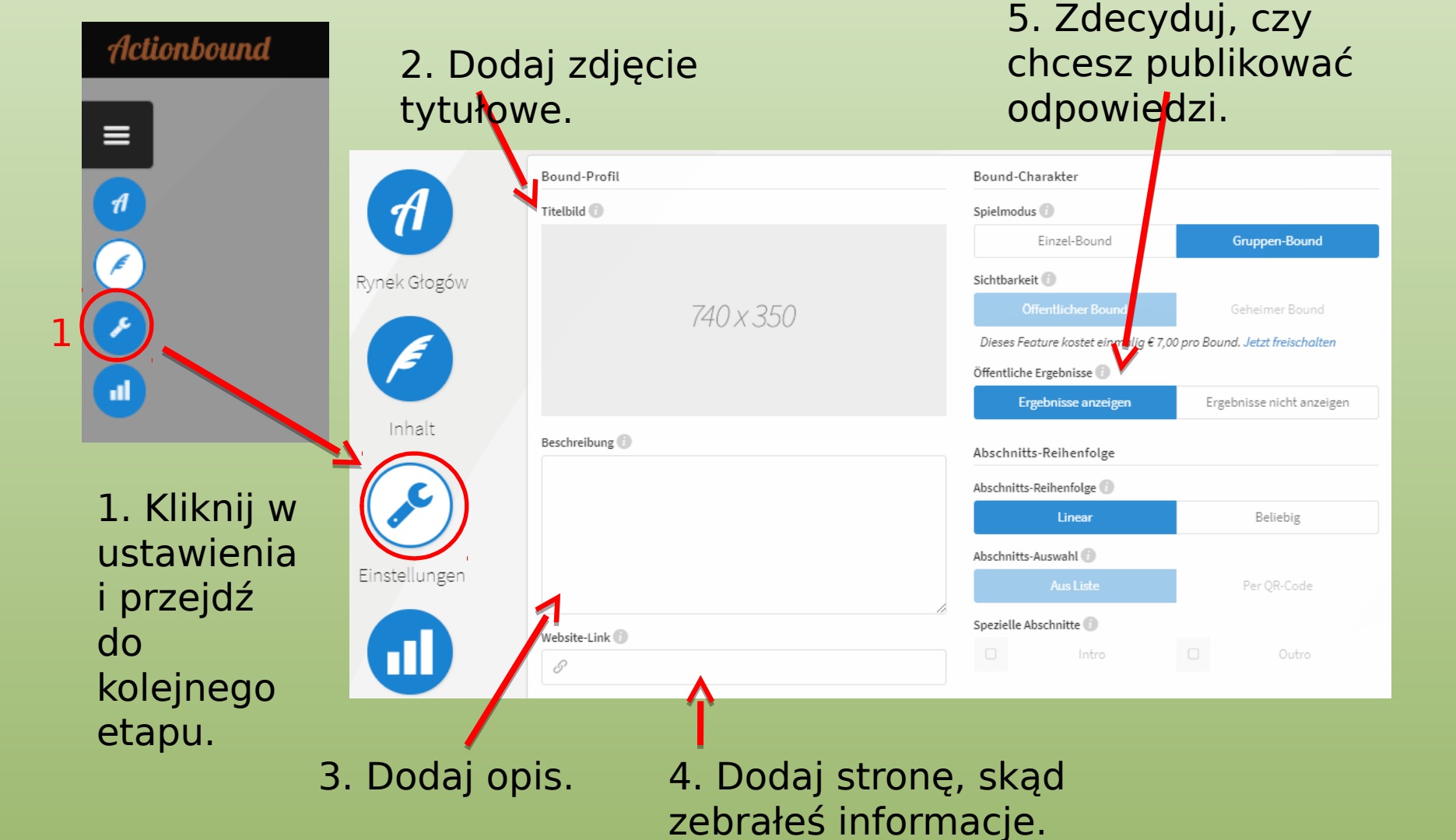

### Personalizowanie ustawień

|            | Kategorie 🕦                |    | Karten                                                                           |
|------------|----------------------------|----|----------------------------------------------------------------------------------|
| 6. Dodaj 🧫 | Wähle Kategorien           | •  | Kartenmaterial 🕕                                                                 |
| kategori   | Tags 🚯<br>Gebe Tags ein    |    | OpenStreetMap +                                                                  |
| ę.         | Short @                    |    |                                                                                  |
| 7. Wybierz | V Wähler                   | n  | Kartenmaterial zur Offline-Nutzung vorladen 🛛 🗸 🛛 Ja                             |
| punkt na   | Ziel 🕜                     | _  | Track 🗊                                                                          |
| manie iako | P 🕅 Wähler                 | n  |                                                                                  |
|            | Strecke eines Durchgangs 🕧 |    | Drag & Drop                                                                      |
| 8. Wpisz 🥕 | k k                        | cm | Bewege eine Track-Datei (GeoJSON, GPX oder KML) hier hin, um sie<br>hochzuladen. |
| długość -  | Dauer eines Durchgangs 🕕   |    | Oder                                                                             |
|            | Minute                     | en | 🔿 Datei wählen 🏲 Aus Abschnitten                                                 |
| arogi      |                            |    |                                                                                  |
| i czas do  |                            |    | Gefahrenzone                                                                     |
| przejścia  |                            |    | Bound duplizieren S                                                              |
| miedzy     |                            |    | Bound umbenennen  Z                                                              |
|            |                            |    | <ul> <li>Bound löschen</li> </ul>                                                |
| zadaniami. |                            |    |                                                                                  |
|            |                            |    |                                                                                  |

 9. Zdecyduj, czy mapa powinna zostać załadowana do trybu offline.
 10. Kolejno skopiuj, zmień nazwę lub usuń Bound.

## Testowanie i uruchomienie

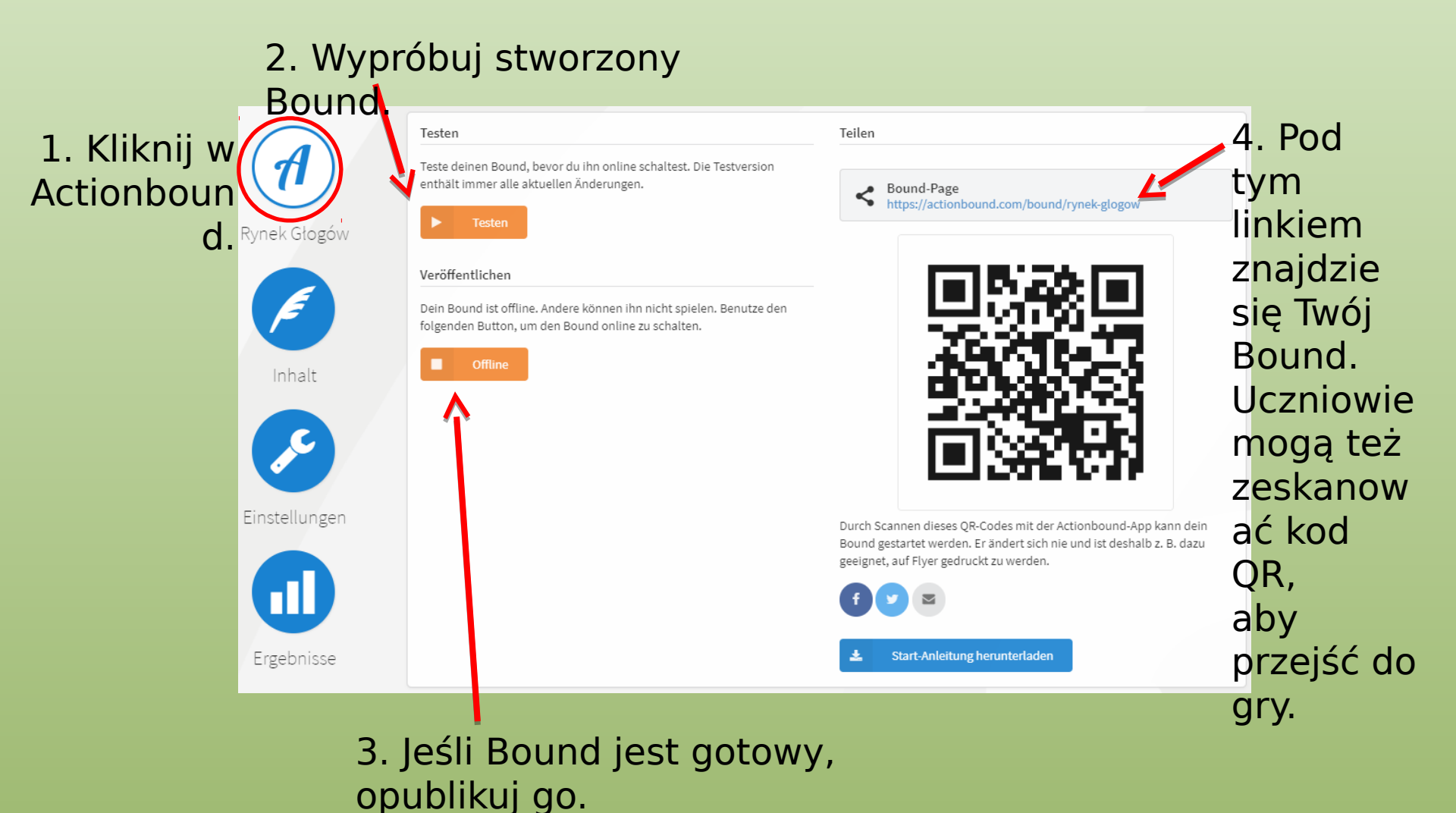

#### Wszystko gotowe! Powodzenia!